## C A P A B I L I T Y F R A M E W O R K

GUIDE FOR EMPLOYEE

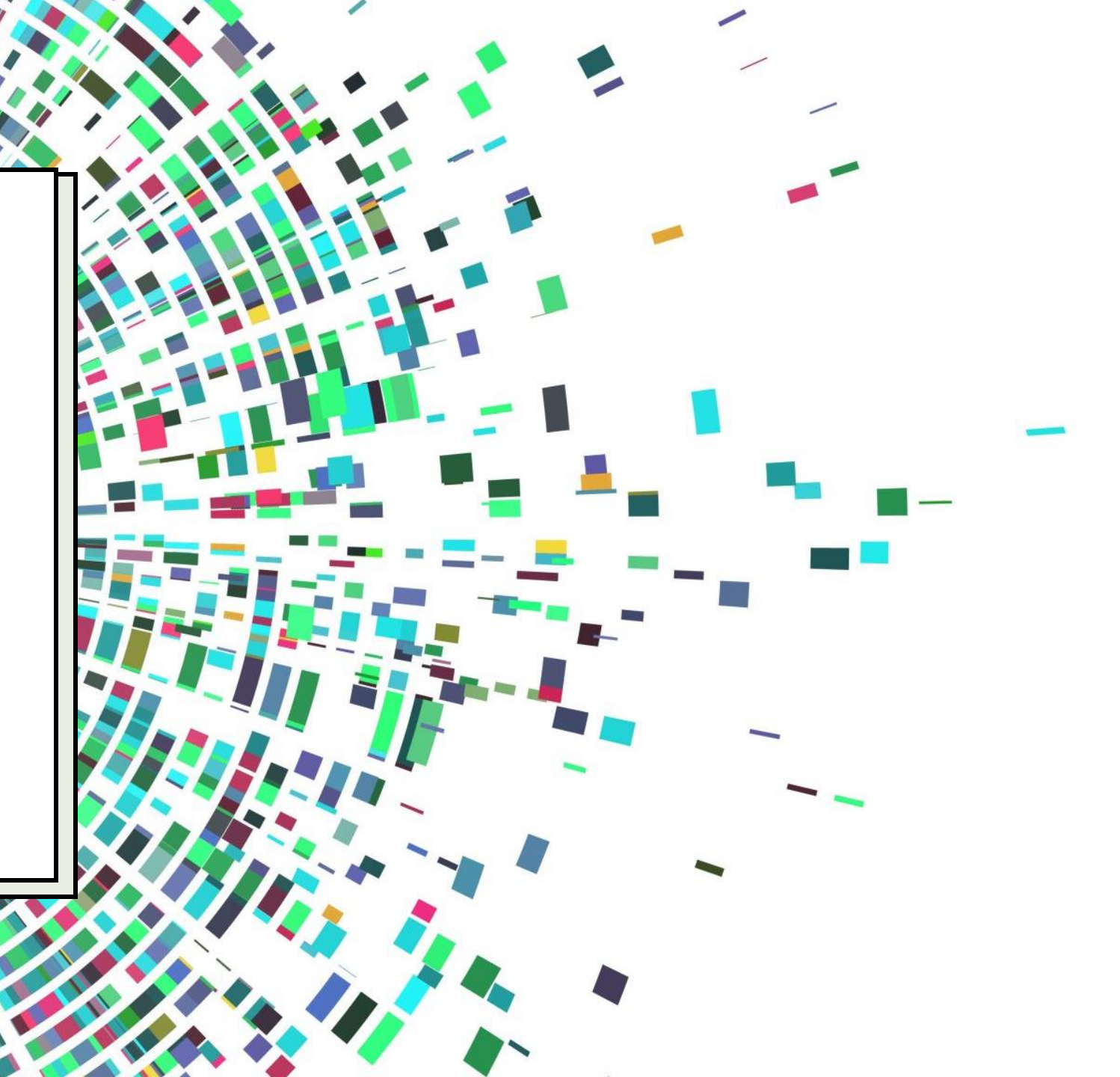

| Q Current Appraisals | Ŧ                                                                                |                                                                                                    |                                                                                                    |
|----------------------|----------------------------------------------------------------------------------|----------------------------------------------------------------------------------------------------|----------------------------------------------------------------------------------------------------|
| Appointment          | Manager                                                                          | Due                                                                                                    | Status                                                                                                    |
| 502360-21            | Star Trainer                                                                     | 01-Mar-2022                                                                                                    | Awaiting Employee Action<br>Objectives And Progress Review 2021/22                                                                        |
| 502360-21            | Star Trainer                                                                     | 01-Mar-2022                                                                                                    | Awaiting Employee Action<br>Capability Framework 2021/22                                                                                  |
| 502360-21            | Star Trainer                                                                     | 01-Mar-2022                                                                                                    | Awaiting Employee Action     Launch       Development Plan     Print Review                                                               |
|                      |                                                                                  |                                                                                                    |                                                                                                    |
|                      |                                                                                  |                                                                                                    |                                                                                                    |
|                      | Current Appraisals           Appointment           502360-21           502360-21 | Q       Current Appraisals         Appointment       Manager         502360-21       Star Trainer         502360-21       Star Trainer         502360-21       Star Trainer | QCurrent Appraisals•AppointmentManagerDue502360-21Star Trainer01-Mar-2022502360-21Star Trainer01-Mar-2022502360-21Star Trainer01-Mar-2022 |

To access the **Capability Framework** section click on the 3 dots and select **Launch** from the list.

## RATING YOUR CAPABILITY FRAMEWORK

You will see the Capability Framework loaded. The way this works is that you see the Guiding Principles on the left hand side. As you open up each Guiding Principle, you will see the skillsets broken down into Knowledge and Skills and an assessment of the behaviours based on yourself and your team. One way to see which level of the knowledge and skills has been assigned to you is to look at the first digit against the skillset. In this example, Level 1 has been assigned.

|                                                                                                    | GRAPH VIEW             | OPEN COMPETENCIES                             |  |  |
|----------------------------------------------------------------------------------------------------|------------------------|-----------------------------------------------|--|--|
| city and our people.                                                                                                    |                        |                                               |  |  |
| When you open each skillset, you will see the relevant indicators listed for that skillset. Please provide yourself an overall rating based on an assessment of these indicators. |                        |                                               |  |  |
|                                                                                                    |                        |                                               |  |  |
| Employee Rating                                                                                                    |                        | Attribute                                     |  |  |
| Successfully Achieving                                                                                                    |                        | 8<br>9<br>9                                   |  |  |
| Developing                                                                                                    |                        | :                                             |  |  |
| Successfully Achieving                                                                                                    |                        | :                                             |  |  |
| Successfully Achieving                                                                                                    |                        | :                                             |  |  |
| Successfully Achieving                                                                                                    |                        | :                                             |  |  |
|                                                                                                    | Successfully Achieving | Successfully Achieving Successfully Achieving |  |  |

In order to add/update your rating there are two ways to do this. You can click on the **Open Competencies** button or alternatively, click on the ellipsis and then **Open** against the indicator you want to add a rating against.

| p 2 - Capability Framework 2021/<br>oyee Dashboard > CR&D > Step 2 - Capability F | /22 (Co Trainer - 502360-21)<br>ramework 2021/22 (Co Trainer                                                                                                    |                        | GRAPH VIEW OPEN COMPETENCIES |  |
|-----------------------------------------------------------------------------------|----------------------------------------------------------------------------------------------------|------------------------|------------------------------|--|
| CAPABILITY FRAMEWORK 2021/22 (01-M                                                | Purpose - We care about our purpose, our city a                                                                                                    | and our people.        |                              |  |
| Purpose - We Care About Our Purpose, O                                            | When you open each skillset, you will see the relevant indicators listed for that skillset. Please provide yourself an overall rating based on an assessment of these indicators. *** Please note to navigate this section easier please use the Open Competencies button on the top right of the screen. Once this opens please use the arrows next to the competency drop box to complete your ratings for Purpose *** |                        |                              |  |
| Pride - We Take Pride In What We Do And                                           |                                                                                                    |                        |                              |  |
| Team - One Team, One Council, One City.                                           | Competency                                                                                                    | Employee Rating        | Attribute                    |  |
| Trust - We Trust Each Other And Take Re                                           | <ol> <li>1.1.10 Understanding the Council's purpose and direction</li> <li>Purpose - We care about our purpose, our city and our people</li> </ol>                                                                                                    | Successfully Achieving | :                            |  |
| Value - We Value Each Other And Recogn                                            | <ol> <li>1.1.11 Understanding and managing demand</li> <li>Purpose - We care about our purpose, our city and our people</li> </ol>                                                                                                    | Developing             | :                            |  |
| Overall Rating                                                                    | 1.1.12 Taking a customer-centric approach                                                                                                    | Successfully Achieving | :                            |  |
| Sign Off (1st March 2022)                                                         | Purpose - We care about our purpose, our city and our people                                                                                                    |                        |                              |  |
|                                                                                   | <ol> <li>Purpose - Sen Assessment (Benaviours)</li> <li>Purpose - We care about our purpose, our city and our people</li> </ol>                                                                                                    | Successfully Achieving | 1                            |  |
|                                                                                   | Purpose - Team Assessment (Behaviours) 1. Purpose - We care about our purpose, our city and our people                                                                                                    | Successfully Achieving | 1                            |  |

## Once you have opened up a skill-set, you will be able to see the screen below.

| ← Step 2 - Capability Framework 2021/22 (Co Trainer - 502360-21)                                                                                 |                                 |
|----------------------------------------------------------------------------------------------------|---------------------------------|
| Competencies<br>Employee Dashboard > CR&D > Step 2 - Capability Framework 2021/22 (Co Trainer > Competencies                                     | 4 COMMENTS CATEGORY DESCRIPTION |
| Competency<br>1.1.10 Understanding the × < >                                                                                                    |                                 |
| 1.1.10 Understanding the Council's purpose and direction                                                                                         | Competency Rating               |
| Understanding our purpose and direction so that we're clear what we're trying to achieve and can focus our priorities on achieving that purpose. | Employee Rating *               |
| l understand:                                                                                                    | Exceptional                     |
| Our purpose as a Council     What an outcome is                                                                                                  | 3<br>Successfully Achieving     |
| <ul> <li>Our responsibility for improving our outcomes for the people of Aberdeen and how my role contributes<br/>to this</li> </ul>             | Developing                      |
| I show that I can:                                                                                                    | Not Achieving                   |
| Support others to understand our purpose                                                                                                    | Not Applicable                  |
|                                                                                                    |                                 |
| Exceptional                                                                                                    |                                 |
| I am strong in most areas and I am actively sharing my knowledge with others                                                                     |                                 |
| Successfully Achieving 2                                                                                                    |                                 |
| I'm comfortable with most areas and know when to refer to experts in more complex situations                                                     |                                 |
| Developing                                                                                                    |                                 |
| I'm actively developing my skills and knowledge in more than one area or I'm new to this                                                         |                                 |
| Not Achieving                                                                                                    | 6                               |
|                                                                                                    | SAVE                            |
|                                                                                                    |                                 |

- 1 **Description** of that skill-set and also the indicators that fall under that skill-set.
- 2 **Rating** options and the different descriptions
- 3 This is where you would add your rating. Your manager is not asked to add a rating but will be able to see what you have rated.
- 4 You can add **comments** relating to your rating. Your manager will be able to view these and add their own as well
- 5 Click **Save** to save your rating.

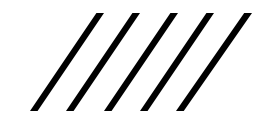

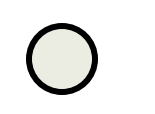

## OVERALL RATING AND SIGN OFF

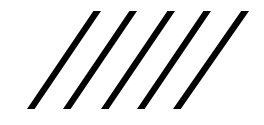

The **Overall Rating** section allows you to record an overall rating for knowledge and skills and one for behaviours. The first two questions are completed by yourself initially and then your manager adds in a confirmed rating for the two parts once they have had a discussion with yourself. You can also add additional comments here if required.

| ÷    | CR&D                                                                          |                                                                                                    | C        |
|------|-------------------------------------------------------------------------------|----------------------------------------------------------------------------------------------------|----------|
| Step | 2 - Capability Framework 2021<br>vee Dashboard > CR&D > Step 2 - Capability F | /22 (Co Trainer - 502360-21)<br>ramework 2021/22 (Co Trainer                                                                                                    |          |
| ^    | CAPABILITY FRAMEWORK 2021/22 (01-M                                            | Overall Rating                                                                                                    |          |
|      | Purpose - We Care About Our Purpose, O                                        | This section has 6 questions - The first 2 to be completed by the employee, the next 2 are confirmed ratings agreed by both parties and completed by the line manager, and the last two only to be completed by the manager if the rating in questions 3 or 4 is 'Developing' or 'Progress Not Possible' | <b>^</b> |
|      | Pride - We Take Pride In What We Do And                                       | 1. Overall Rating - Knowledge and Skills (Employee)                                                                                                    |          |
|      | Team - One Team, One Council, One City.                                       | Please capture your overall Knowledge and Skills rating                                                                                                    |          |
|      | Trust - We Trust Each Other And Take Re                                       | Co Trainer                                                                                                    |          |
|      | Value - We Value Each Other And Recogn                                        | Enter a Rating* Successfully Achieving                                                                                                    |          |
|      | Overall Rating                                                                | Progress Not Possible                                                                                                    | ſ        |
|      | Sign Off (1st March 2022)                                                     |                                                                                                    |          |
|      |                                                                               | Successfully Achieving<br>Exceptional                                                                                                    |          |
|      |                                                                               | 100% remaining Star Trainer This section is for Employee only                                                                                                    |          |
|      |                                                                               | 2. Overall Rating - Behaviour (Employee) Places conture your overall Behaviour rating Caccess PeopleXD SAV                                                                                                    | Έ        |

To Sign off the Capability Framework part, you just need to click on the **Sign Off** button. You will then see a prompt for your CoreHR password. Once you have completed the sign off, your manager will be able to sign off.

| ← CR&D                                                 |                                         |                                                          |                         |                     | CT |
|--------------------------------------------------------|-----------------------------------------|----------------------------------------------------------|-------------------------|---------------------|----|
| Step 2 - Capability France Employee Dashboard > CR&D > | mework 2021/22 Step 2 - Capability Fram | 2 (Co Trainer - 502360-21)<br>nework 2021/22 (Co Trainer |                         |                     |    |
| CAPABILITY FRAMEWORI     Purpose - We Care About       | K 2021/22 (01-M<br>Our Purpose, O       | Sign Off (1st March 2022)<br><sub>Sign Off</sub>         |                         |                     |    |
| Pride - We Take Pride In W                             | Vhat We Do And                          | Co Trainer                                               | Star Trainer            |                     |    |
| Team - One Team, One Co                                | buncil, One City.                       | Requires CoreHR password authentication                  | Pending Employee signin | g off               |    |
| Trust - We Trust Each Oth                              | er And Take Re                          |                                                          |                         |                     |    |
| Value - We Value Each Oth                              | her And Recogn                          | Date                                                     | Action                  | Ву                  |    |
| Overall Rating                                         |                                         |                                                          |                         | NOTHING TO SEE HERE |    |
| Sign Off (1st March 2022)                              | )                                       |                                                          |                         |                     |    |
|                                                        |                                         |                                                          |                         |                     |    |
|                                                        |                                         |                                                          |                         |                     |    |
|                                                        |                                         |                                                          |                         |                     |    |
| C access PeopleXD                                      |                                         |                                                          |                         |                     |    |

| Confirm Password       |        |    |  |
|------------------------|--------|----|--|
| Password *             |        | 0  |  |
| This field is required |        |    |  |
|                        | CANCEL | ок |  |

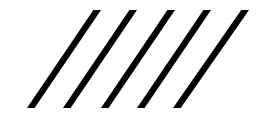